**Space Informatics Lab – University of Cincinnati** 

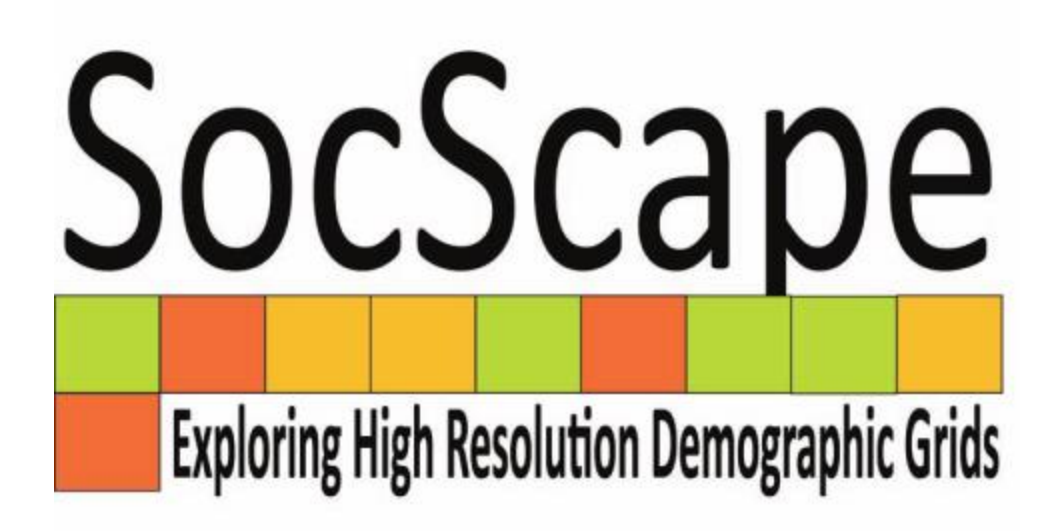

# **USER GUIDE**

#### April 2017

# **1. INTRODUCTION**

**SocScape (Social Landscape)** is a GeoWeb-based application designed to explore and downoload high resolution (30 m) demographic grids covering the entire conterminous United States. Demographic grids have been calculated from census blocks using dasymetric modeling technique with land cover as ancillary data.

Methodology to obtain demographic grids is described in:

- A.Dmowska, T. F. Stepinski, P. Netzel (2017) Comprehensive framework for visualizing and analyzing spatio-temporal dynamics of racial diversity in the entire United States, PLoS ONE 12 (3): e0174993 <u>http://journals.plos.org/plosone/article?id=10.1371/journal.pone.0174993</u>
- A. Dmowska and T. F. Stepinski (2017) A high resolution population grid for the conterminous United States: The 2010 edition. Computers, Environment and Urban Systems 61, pp. 13-23.

At present, SocScape includes two types of demographic grids: **population density** and **racial diversity.** These grids are available for **1990, 2000, 2010** as multi-year comparable datasets (called "myc"). For 2010 we also made available additional datasets, that used more detailed ancillary information, but cannot be used for change analysis.

SocScape has been developed in the Space Informatics Lab (sil.uc.edu) at the University of Cincinnati and is available at

http://sil.uc.edu/webapps/socscape\_usa/

In addition to GeoWeb application we made available website – **SocScape data,** which provide data for each county and 363 metropolitan areas as a zip archive. This website is available at

http://sil.uc.edu/cms/index.php?id=socscape-data

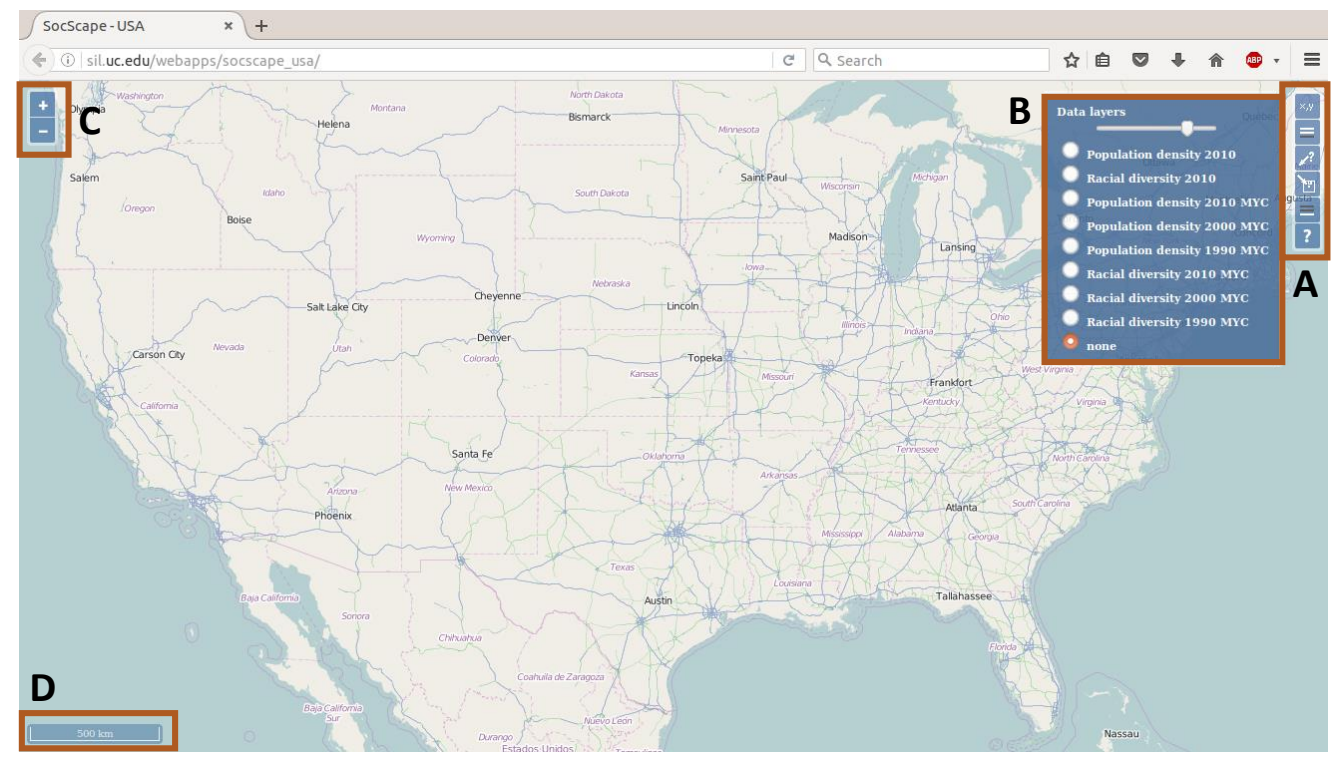

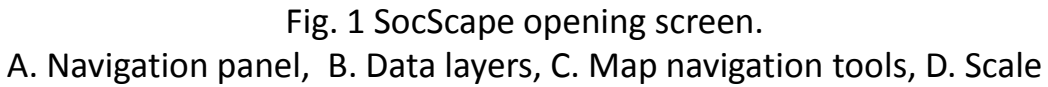

Upon launching SocScape displays the zoomable map of the United States, the navigation panel (A) and the list of available demographic layers (B). By default only background layer (street map) is displayed.

#### 2.1 DATA LAYER (label B)

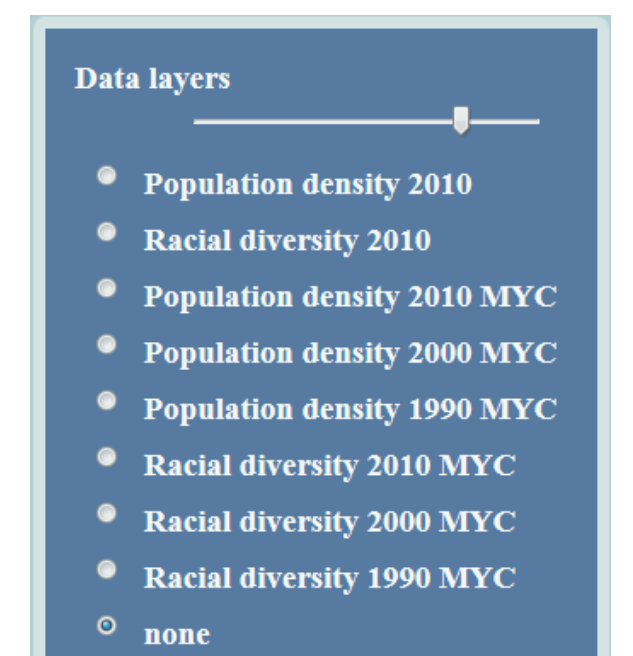

This panel shows all demographic layers available to SocScape.

It can be displayed one data layer at once. Default is a none option (only base map is displayed).

At the top part of data layer panel is located transparency slider.

Fig. 2. Data layer menu

#### Data layers

SocScape includes two types of population density and racial diversity grids. Datasets called "MYC" are comparable between 1990, 2000, 2010 and can be used to change analysis.

For 2010 we also made available additional datasets, that used more detailed ancillary information, but cannot be used for change analysis.

#### Transparency

Transparency slider acts on the selected demographic layer. Transparency is used for spatial reference with street or image map.

#### 2.2 NAVIGATION PANEL (label A)

The navigation panel contains six tools accessible by clicking on the buttons (starting from the top): coordinates, select data layers, query data layers, download data, select base layer, and info. After selecting data layer additional button – show legend will be added to navigation panel.

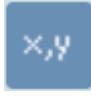

Coordinates tool

shows coordinates for mouse coursor

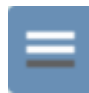

Select data layers

opens list of available to display demographic grids.

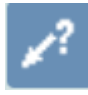

**Query data layers tool** displays value of each demographic grids in given point.

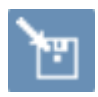

**Download data tool** allows to download selected area of the map

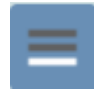

**Base layer** allows to select between different backgrounds maps

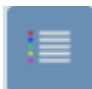

Show legend

displays legend for selected data layer (population or racial diversity).

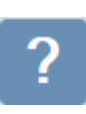

#### Info

brings information about the authors of SocScape and provide link to SocScape data

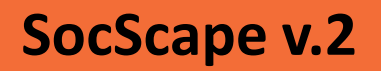

#### 2.3 MAP NAVIGATION TOOLS (label C and D)

**Map navigation** is provided by zooming icons (zoom in/zoom out) at the top-right part of the opening screen (label C).

Also mouse can be used for map navigation:

- *pan the map* press the left mouse button and drag the map.
- zoom in/out use mouse wheel
- **zooming into a selected rectangle** press Shift button and use mouse to indicate an approximate area into which to zoom in.

Scale is showed at the bottom-right part of the screen.

#### SocScape can be useful for:

Fast and intuitive exploration of population density and racial diversity in different scales (from the entire U.S. down to the street)

Detecting changes in spatial dynamics of population density and racial diversity

Downloading population and racial diversity data for future analysis in external GIS software.

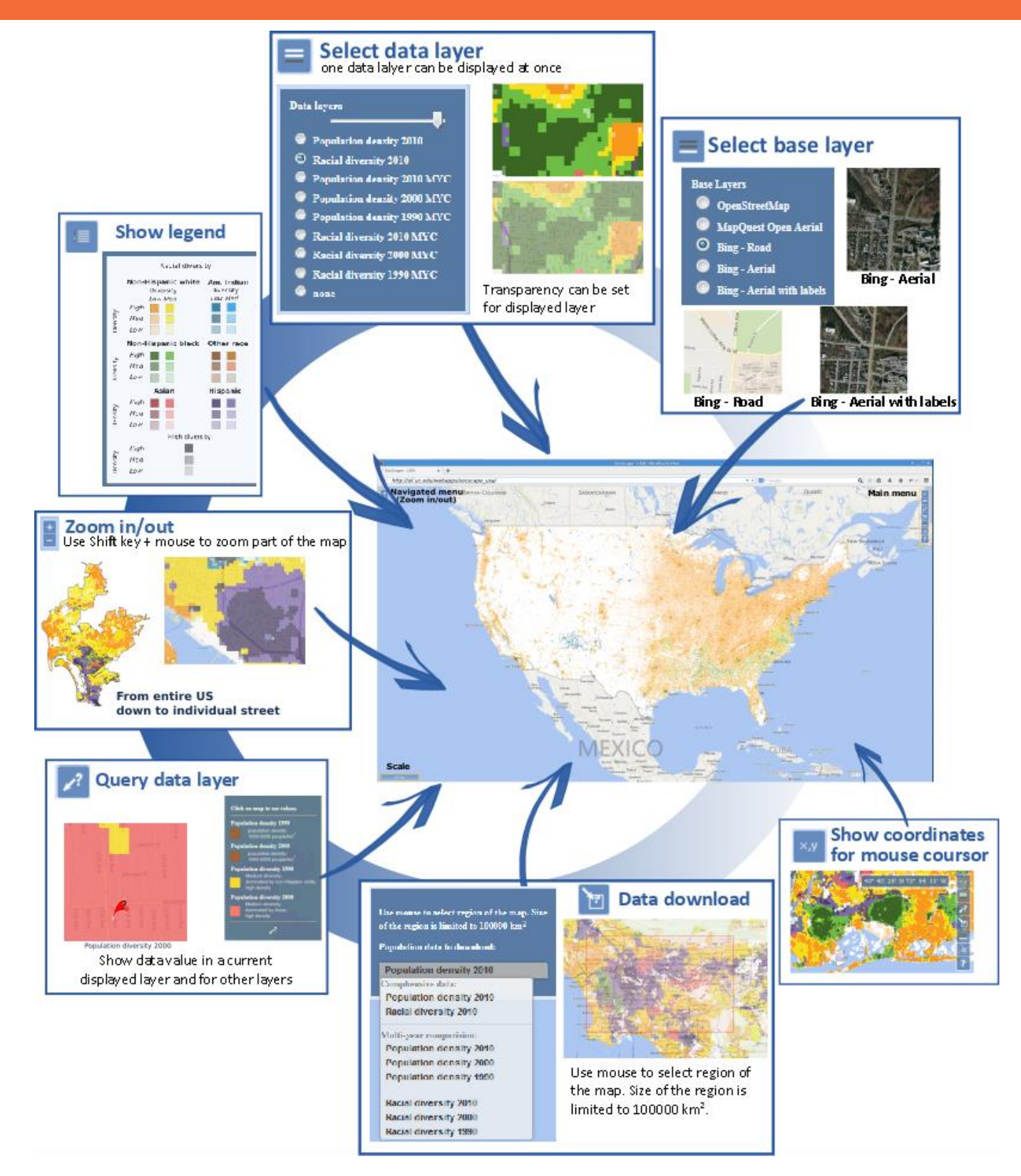

SocScape can be used for fast and intuituve exploration of population density and racial diversity at different scales (from the entire U.S down to individual street)

#### 3.1 Examining racial diversity patterns in 2010

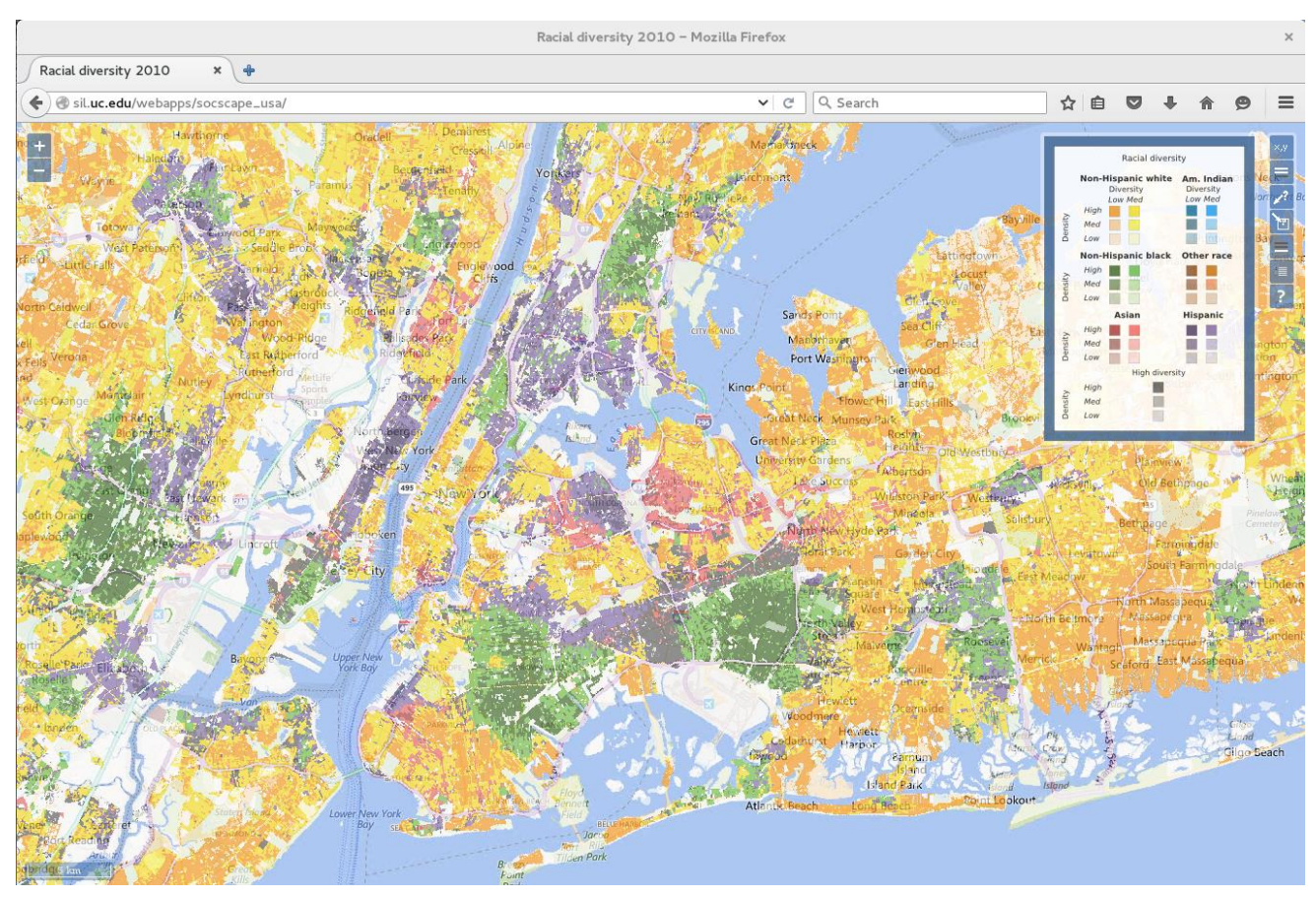

Fig. 3. Racial diversity of New York area in 2010

Using base map (street map or satellite image) navigate to the area of interest. From *data layers menu* select **Racial diversity 2010** map and set transparency level. Clicking on the *Show legend tool* in navigation menu (the second button from the bottom) and displays the legend for displayed map.

#### 3.2 Examining population density patterns in 2010

Here we present an example for New York.

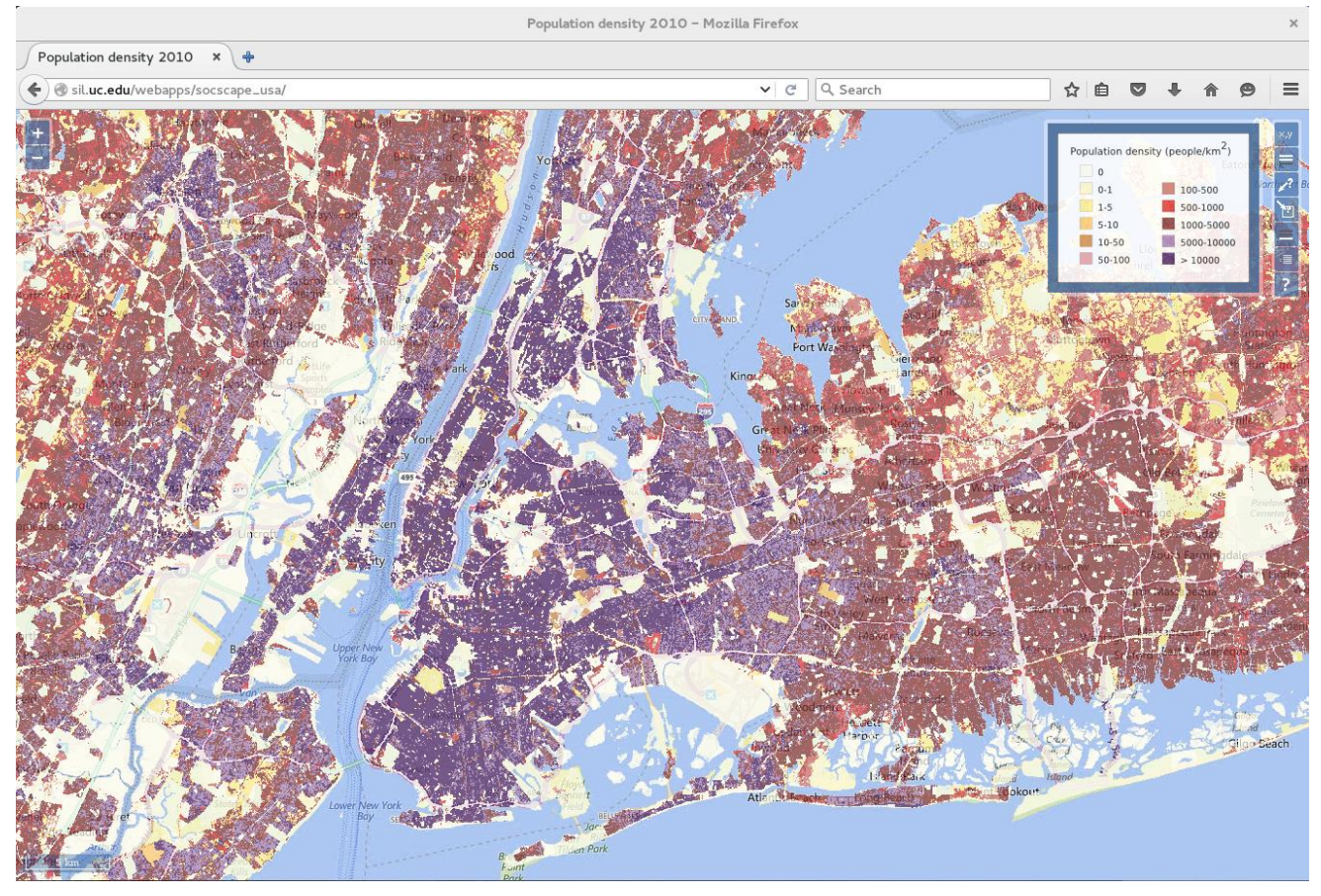

Fig. 4. Population density of New York area in 2010

Switch data layer into **"Population density 2010"** in *data layer menu*. Clicking on the *Show legend tool* in navigation menu (the second button from the bottom) and displays the legend for displayed map.

Use mouse wheel to zoom in and out. Zooming into a selected rectangle is accomplished by pressing Shift button and using mouse to indicate an approximate area into which to zoom in.

# 3.3 Detecting changes in spatial dynamics of population density and racial diversity.

Using base map (street map or satellite image) navigate to the area of interest. Select first **"Racial diversity 1990 MYC"** then **"Racial diversity 2000 MYC"** and **"Racial diversity 2010 MYC"**. Switch between these three layers to observe change in racial diversity patterns.

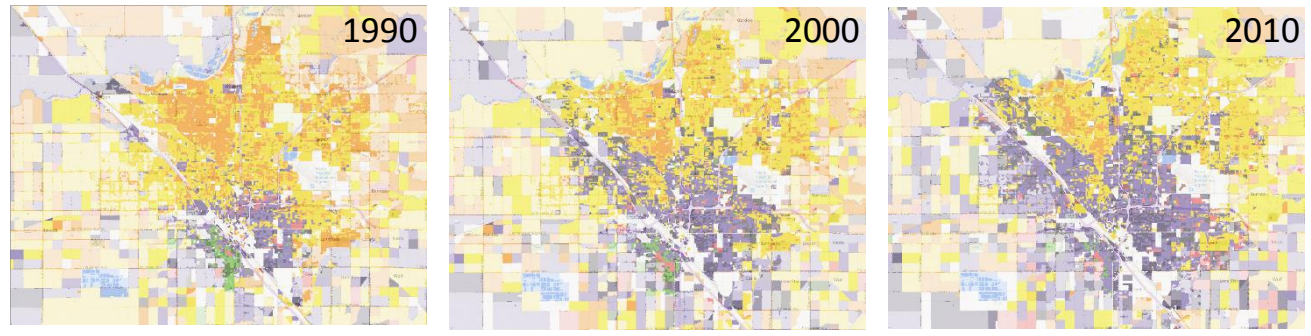

Fig. 5. Racial diversity maps of the Fresno, California area in 1990, 2000 and 2010.

Navigate to the area of interest and select first **"Population density 1990 MYC"** then **"Population density 2000 MYC"** and **"Population density 2010 MYC"**. Switch between these three layers to observe change in population density patterns.

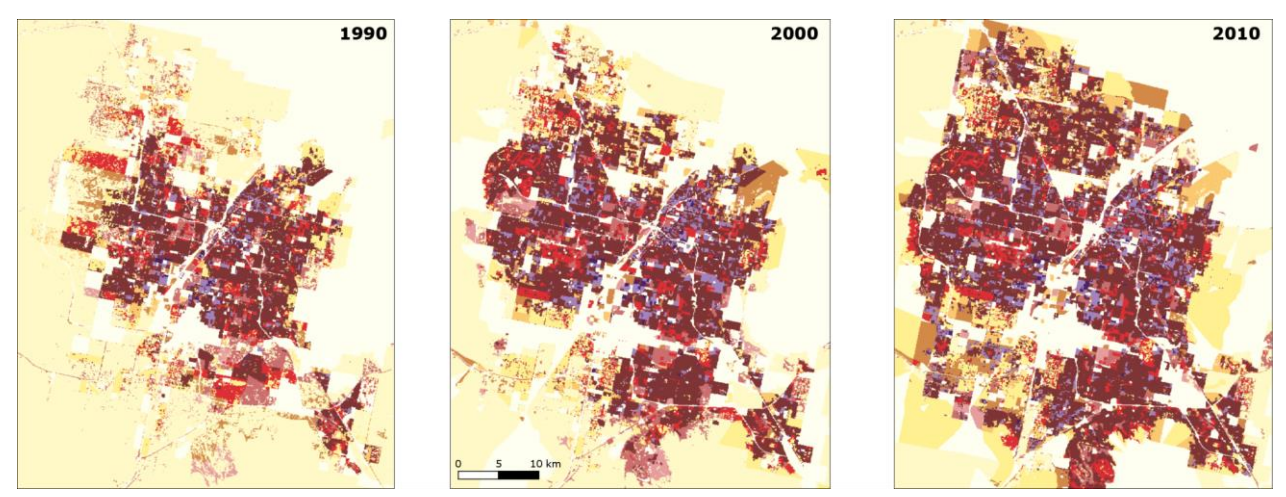

Fig. 6. Population density maps of Las Vegas, Nevada area in 1990, 2000 and 2010.

# 3.4 Detecting changes in spatial dynamics of population density and racial diversity using Data Query Tool.

Using base map (street map or satellite image) navigate to the area of interest. Select **"Racial diversity 1990 MYC"** map. Select **data query tool** from the navigation menu (third button from the top). Click on the map in the area of interest. Value of each map in this point can be shown. Examine a map detecting change in given point. Switch between maps to see racial diversity changes.

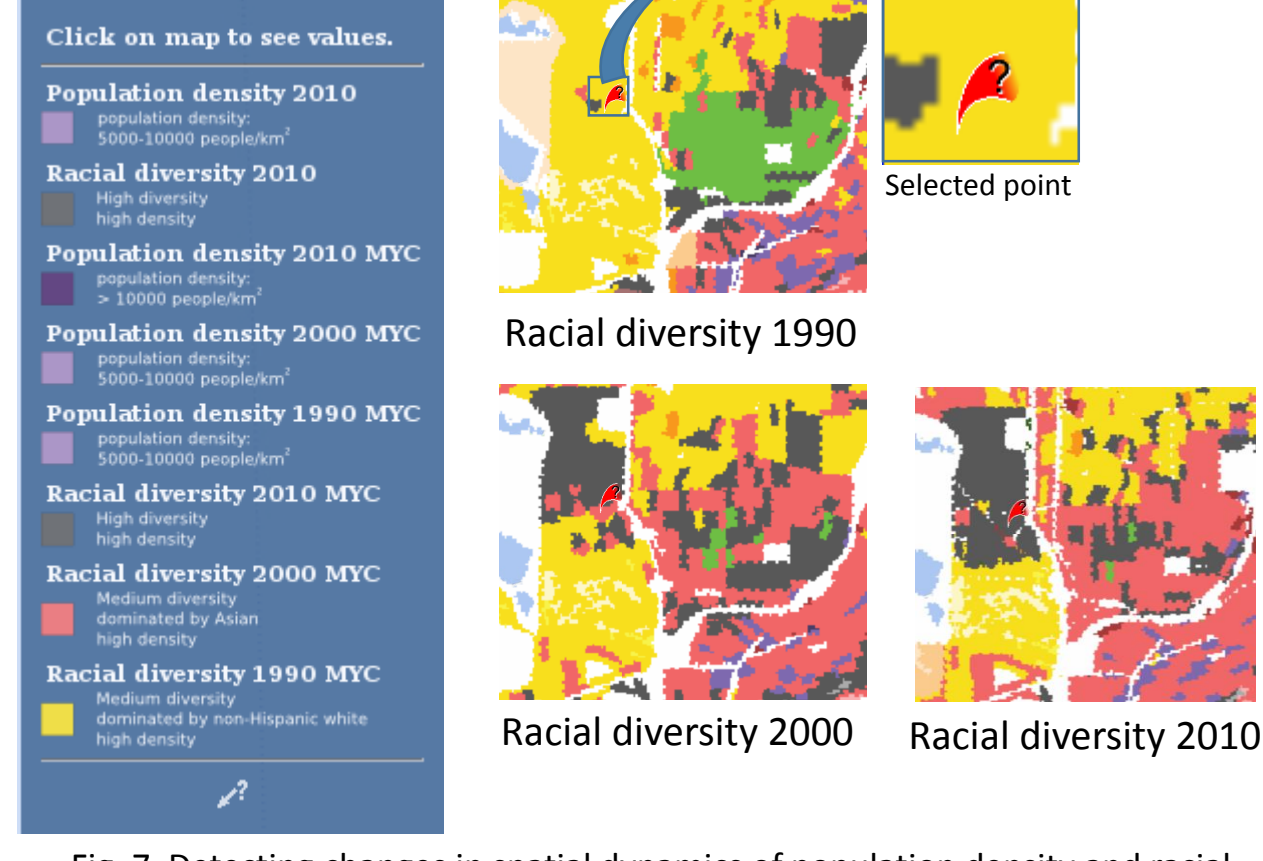

Fig. 7. Detecting changes in spatial dynamics of population density and racial diversity using Data Query Tool

# 3.5 Downloading population and racial diversity data for future analysis in external GIS software.

SocScape provides tool for downloading data for the area of interest. Size of the selected region is limited to 100 000 km<sup>2</sup>. However, most of metropolitan area can be downloaded at once.

Download tool gives access to original, non-classiefied data (estimated person per 30 m grid cell). For racial diversity grids the same layer is displayed and downloaded (there is one of 40 classes of racial diversity classification). Racial diversity grids are downloaded with pallete. Population and racial diversity grids are downloaded in WGS84/Pseudo Mercator projection (EPSG: 3857).

Use mouse to select region of the map. Size of the region is limited to 100000 km<sup>2</sup>

Population data to download:

Population density 2010 Comphensive data:

Population density 2010 Racial diversity 2010

Multi-year comparision: Population density 2010 Population density 2000 Population density 1990

Racial diversity 2010 Racial diversity 2000 Racial diversity 1990 There are available are 2 groups of data:

- **Comprehensive data** include population density and racial diversity layer for 2010 year, that use additional ancillary data available only for 2010.
- Multi-year comparision data include population density and racial diversity data comparable between 1990, 2000 and 2010 year. Download these grids for change analysis.

Default option is *Population density 2010.* 

Fig. 8. Download menu

# 3.5 Downloading population and racial diversity data for future analysis in external GIS software.

Using base map (street map or sattelite image) navigate to the area of interest. It could be displayed one layer and downloaded another one – there is no relation between displayed and downloaded data.

Click on *dowloading icon* in navigation menu, use mouse to select region of the map (in this example there is an area covering Chicago) and select *"Racial diversity 2010"* layer from the list. Selecting region is displayed as red rectangle on the map.

Download extent can be displayed in Download menu. Click on *GeoTiff button* in download menu to download a data.

Select population density 2010 grids from the list, click again on GeoTiff button in download menu to download another data for the same extent.

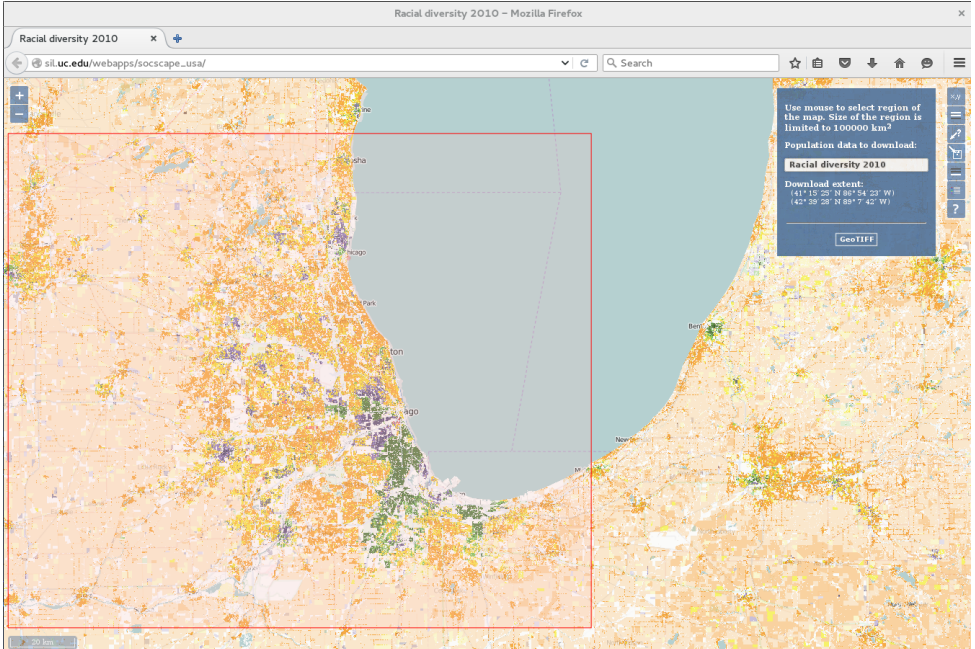

Fig. 9. Download data for Chicago area.

#### **4. SOCSCAPE DATA**

**SocScape data is a website,** which provide data for each county and 363 metropolitan areas as a zip archive. This website is available at <a href="http://sil.uc.edu/cms/index.php?id=socscape-data">http://sil.uc.edu/cms/index.php?id=socscape-data</a>

This website made available high resolution demographic grids for each county in the conterminous U.S. and for 363 MSA for 1990, 2000 and 2010. Data are organized as zip archive.

Each archive contains 3 directories:

- population contains population grids for each year (4 grids)
- diversity contains racial diversity classification grids for each year (4 grids)
- race contains separate grids for 7 race/ethnicity groups for each year (27 grids)

All data are provided in Albers Conical Equal Area projection (EPSG: 5070).

Additionally for urban areas within metropolitan areas we made available **racial diversity change map**, which shows temporal changes in racial diversity as a single map. This map is available as shapefile for 1990-2000, 2000-2010 and 1990-2010 comparison.

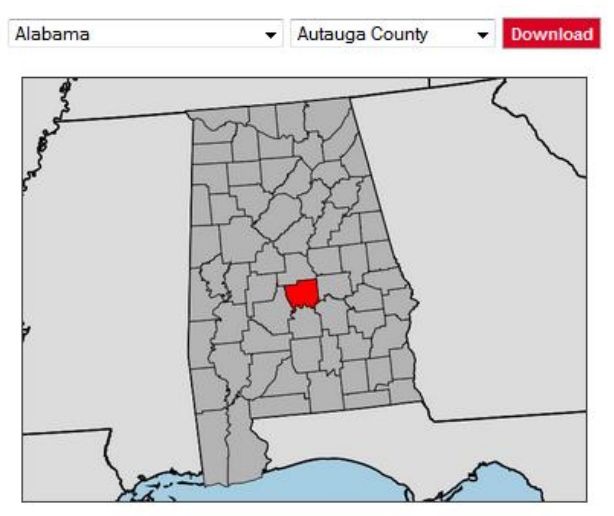

Fig. 10. Download SocScape data by county and MSA

#### 4.1. Download high resolution grids for selected county.

From the dropdown menus select the *state name* (left menu) and next *county name* (right menu). There are listed only county names within a selected state. Selected county will be shown below the dropdown menu. Click on "Download" button to download zip archive. Here is presented example for Hamilton county, Ohio.

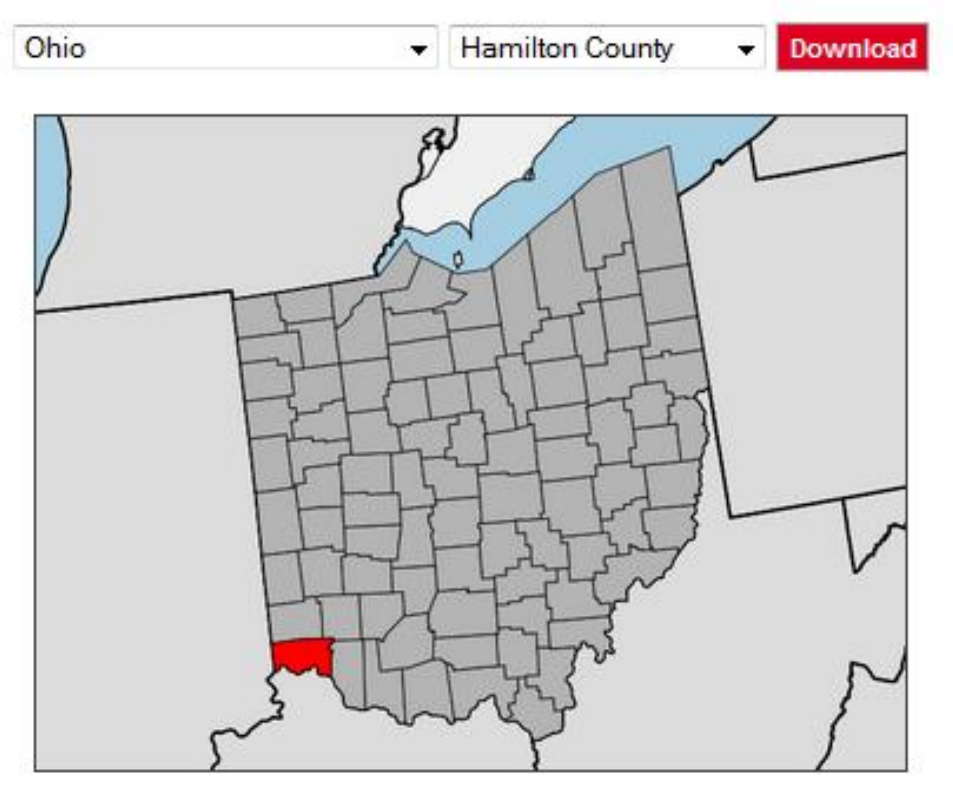

Fig. 11. Download SocScape data for Hamilton couny, OH.

Name of each zip archive contain 2-letters state code and county name. In this example file will be named *oh\_hamilton.zip*, which indicates Hamilton county in the state of Ohio.

#### **4. SOCSCAPE DATA**

# 4.2. Download high resolution grids for selected metropolitan area.

From the left dropdown menu select *metropolitan areas* (one before last position on the list) and next from the right menu select *name of MSA*. Selected metropolitan area will be shown below the dropdown menu. Click on **"Download"** button to download zip archive. Here example for Cincinnati, Ohio is presented.

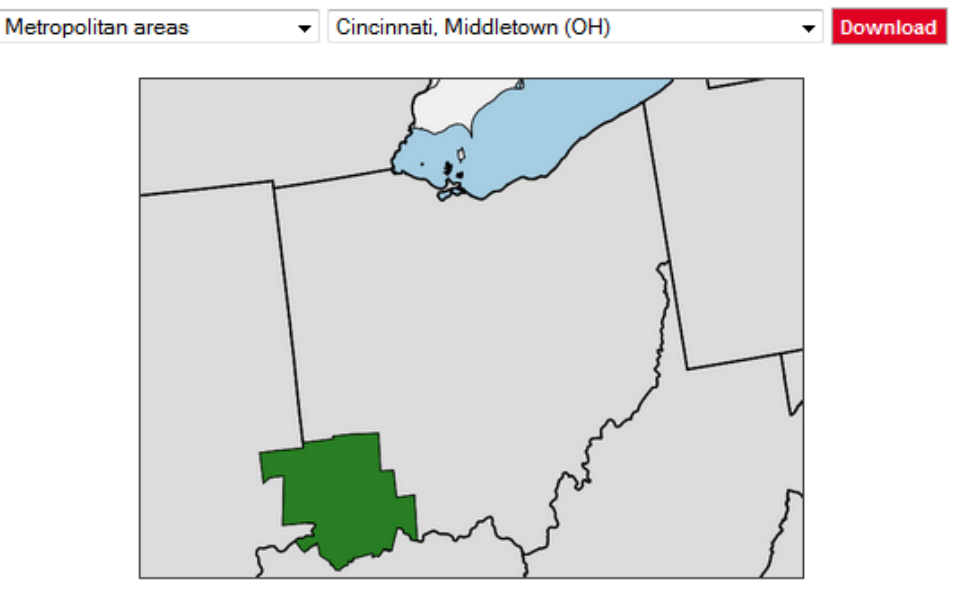

Fig. 12. Download SocScape data for Cincinnati metropolitan area

Name of each zip archive contain prefix "msa", name of metropolitan area and 2-letters state. In this example file will be named *msa\_cincinnati\_oh.zip*, which indicates Cincinnati metropolitan area in the state of Ohio.

#### **4. SOCSCAPE DATA**

# 4.3. Download change map for selected metropolitan area.

From the left dropdown menu select the last position on the list - *metropolitan areas (change)* and next from the right menu select *name of MSA*.

Selected metropolitan area will be shown below the dropdown menu. Click on **"Download"** button to download zip archive. Here example for Cincinnati, Ohio is presented.

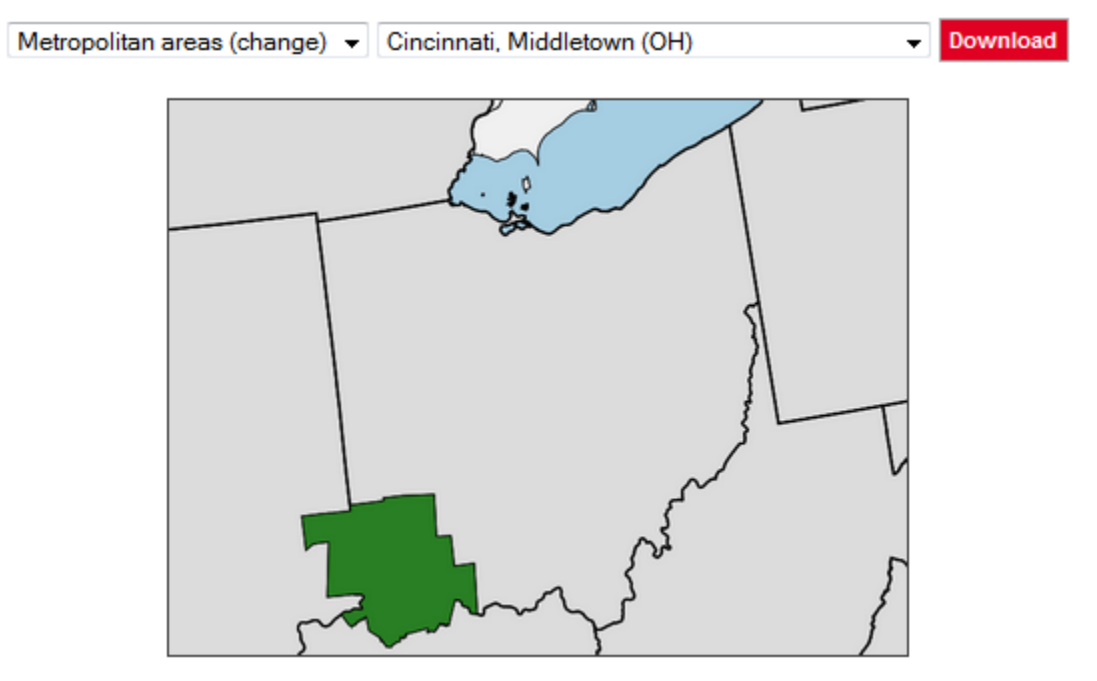

Fig. 13. Download changem map for Cincinnati metropolitan area

Name of each zip archive contains the prefix "msa\_change", the name of metropolitan area and 2-letters state code. In this example there will be downoladed zip archive named msa\_change\_cincinnati\_oh.zip Each archive contains data for analysis of racial diversity change and description file with detailed information about dataset.

The U.S. Census releases demographic data aggregated to areal units irregular polygons delineated by streets, roads, creeks, or other manmade or natural boundaries. The smallest areal units of aggregation are census blocks. The area and population of a census block varies greatly.

For a Web application such as SocScape it is advantageous to store demographic data in the form of a regular grid rather than irregular polygons. SocScape uses 30m size grids of population density and racial diversity. These grids have been calculated from census blocks using dasymetric modelling technique. Dasymetric modelling applied for creation of data layers in SocScape disaggregates population stored in census units into grid cells using land cover as ancillary variable. Specifically, SocScape uses 30m resolution National Land Cover Datasets or NLCD (http://www.mrlc.gov/).

For multiyear comparison datasets ("MYC") we used National Land Cover Datasets 2001 and 2011 reclassified into 3 classes (urban, vegetation, uninhabited) and NLCD 1992/2001 Retrofit Land Cover Change Product reclassified into 3 classes (urban, vegetation, uninhabited).

For 2010 grids ancillary data includes National Land Cover Datasets 2011 (NLCD 2011) (reclassified into 6 classes) and National Land Use Dataset 2010 (NLUD2010, Theobald 2014).

#### **5.1 POPULATION DENSITY GRIDS**

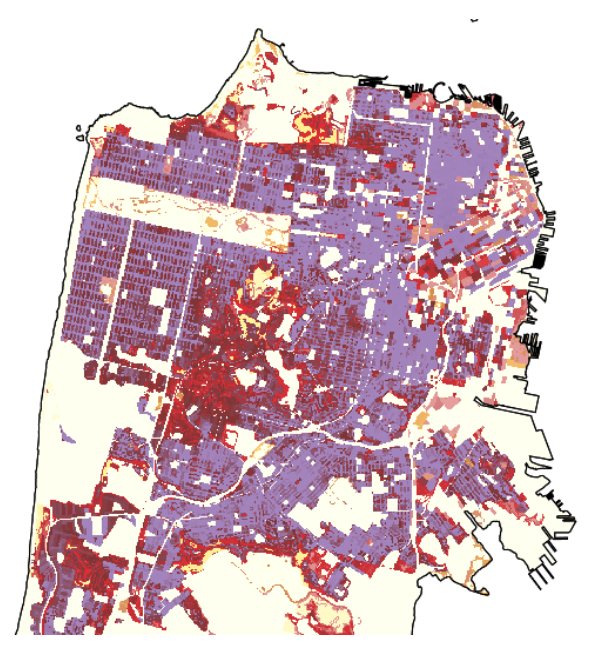

Population density (People/km<sup>2</sup>)

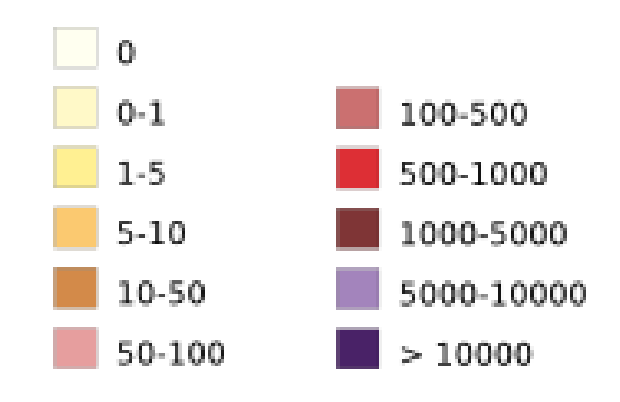

Fig. 14 Total population density in 2010, San Francisco, CA

The value of population density is assigned to each grid cell in units of people/km<sup>2</sup>. Note that this is NOT a population count - the number of people in a cell. Population density is a floating point number not an integer.

However, in order for SocScape to display the map of population density fast, the version of the map classified to only 11 bins is used. The bins are: 0, 0-1, 1-5, 5-10, 10-50, 50-100, 100-500, 500-1000, 1000-5000, 5000-10 000, more than 10 000 people/km<sup>2</sup>

Download tool gives access to original, non-classiefied data (estimated person per 30 m grid cell).

#### **5.2 SUBPOPULATION (RACE/ETHNICITY) DENSITY GRIDS**

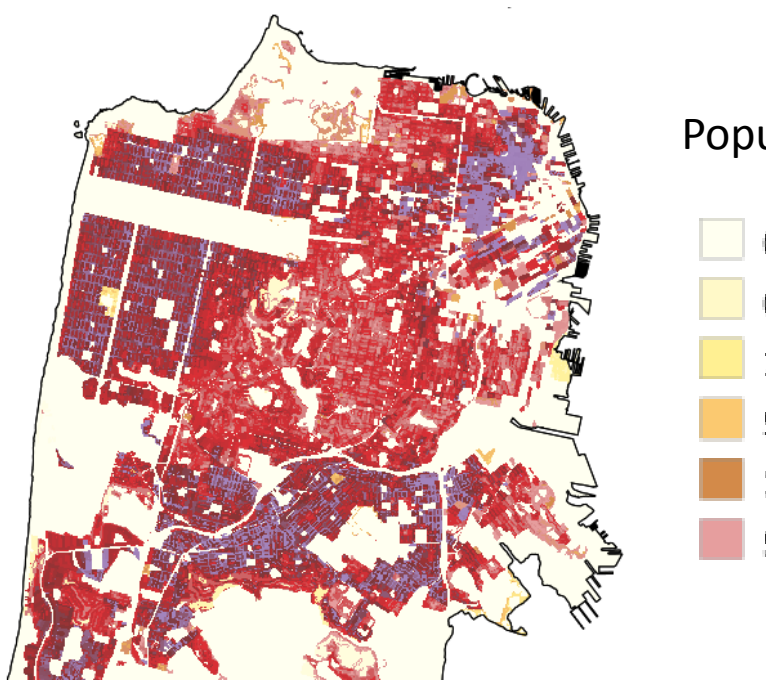

Population density (People/km<sup>2</sup>)

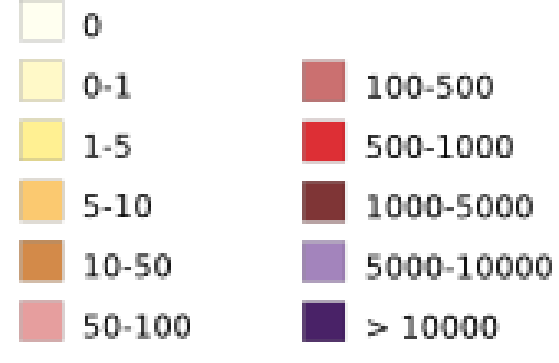

Fig. 15. Asians population density in 2010 San Francisco, CA

We also used population-based dasymetric model to disaggregate race/ethnicity groups. Seven race/ethnicity hi-res grids are available: non-Hispanic white (nhb), non-Hispanic black (nhw), non-Hispanic Asian (nhas), non-Hispanic American Indian (nham), non-Hispanic Native Hawaiian and Other Pacific Islander (nhpi), non-Hispanic other race (nhother), Hispanic (hispanic).

Separate race/ethnicity groups are not available in GeoWeb application. These grids can be downloaded for county and metropolitan areas as a zip archive.

#### **5.3 RACIAL DIVERSITY CLASSIFICATION GRIDS**

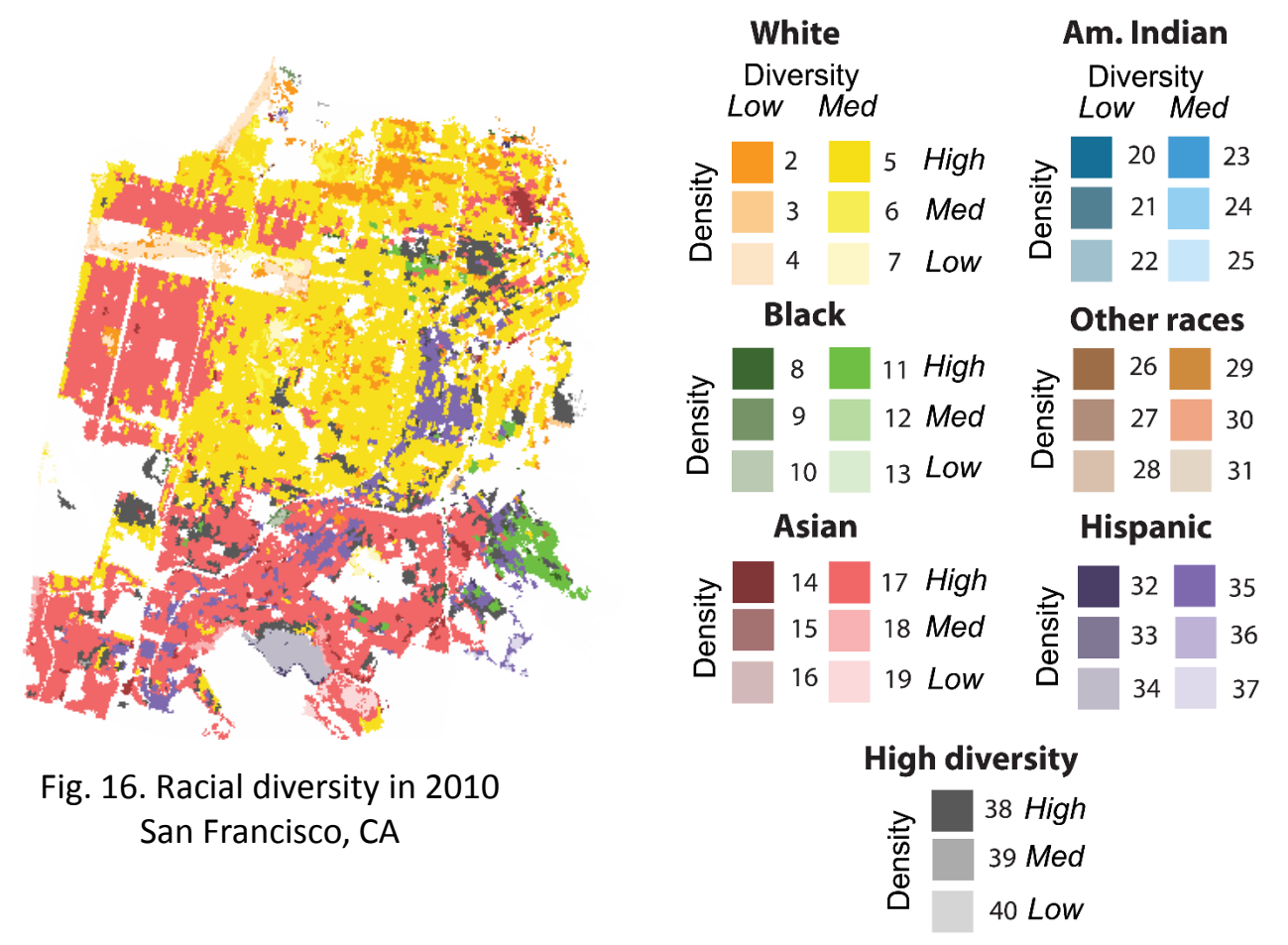

Fig. 17. Legend for racial diversity maps

Racial diversity map shows spatial character of racial diversity across the U.S. We use our population/race hi-res grids to prepare threedimensional classification of grid cells based on racial diversity, dominant race, and population density. With exception of adding population density, the classification follows that in

S. R. Holloway, R. Wright, and M. Ellis, "The Racially Fragmented City? Neighborhood Racial Segregation and Diversity Jointly Considered," The Professional Geographer, vol. 64, pp. 63–82, 2012.

#### **5.3 RACIAL DIVERSITY CLASSIFICATION GRIDS**

Grid cells are classified based on:

- (1) racial diversity: determined on the basis of standardized informational entropy (E):
  - low diversity class (E<0.37 and dominant race more than 80%);</li>
  - high diversity class (E >0.73 and a dominant race less than 50% population);
  - medium diversity otherwise.

#### (2) dominant race:

- non-Hispanic white,
- non-Hispanic black,
- non-Hispanic Asian,
- non-Hispanic Native American and Hawaiian,
- non-Hispanic other race,
- Hispanic.

#### (3) population density:

- low density (less than 3 people/km<sup>2</sup>),
- medium density (3-30 people/km<sup>2</sup>),
- high density (equal or greater than 30 people/km<sup>2</sup>).

The result is a diversity-race-density classification of population cells into 40 categories (39 diversity-race-density and uninhabited class).

#### **5.4 RACIAL DIVERSITY CHANGE MAP**

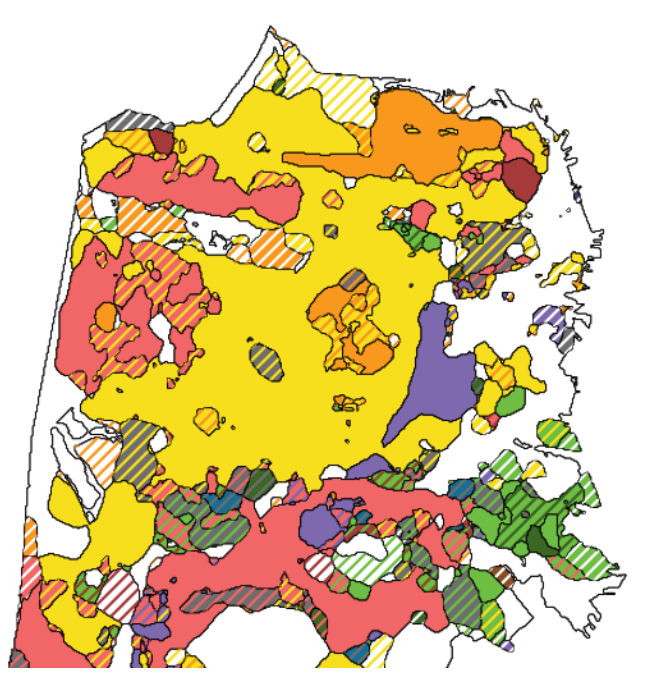

White low diversity (no change between 2 yeras)

Change from *white low diversity* (narrow **orange** stripes) into *white medium diversity* (broader **yellow** stripes)

Fig. 18. Racial diversity change 1990-2000, San Francisco, CA

**Racial diversity change map** (or change map) show temporal change in racial diversity in a single map. Change map is created in the basis of a high resolution (30m) two-dimensional classification of grid cells into 14 categories based on racial diversity level and dominant race. We use racial diversity map for 1990, 2000, 2010 years.

**Change map** show <u>unchagned areas</u> in original colors assigned to each of 14 diversity/dominant race classes. <u>Changed areas</u> are shown in stripes with the color of narrower stripes indicating the classes in first time point (i.e 1990 for 1990-2000 comparison) and broader stripes indicating the class in second point time (i.e 2000 for 1990-2000 comparison).

**Change map** is available as shapefile format for 351 metropolitan areas. Change map is limited to 2010-urban areas of main city in MSA.

#### **5.4 RACIAL DIVERSITY CHANGE MAP**

There are 14 categories indicating no change (solid color) and 182 categories indicating change (strips).

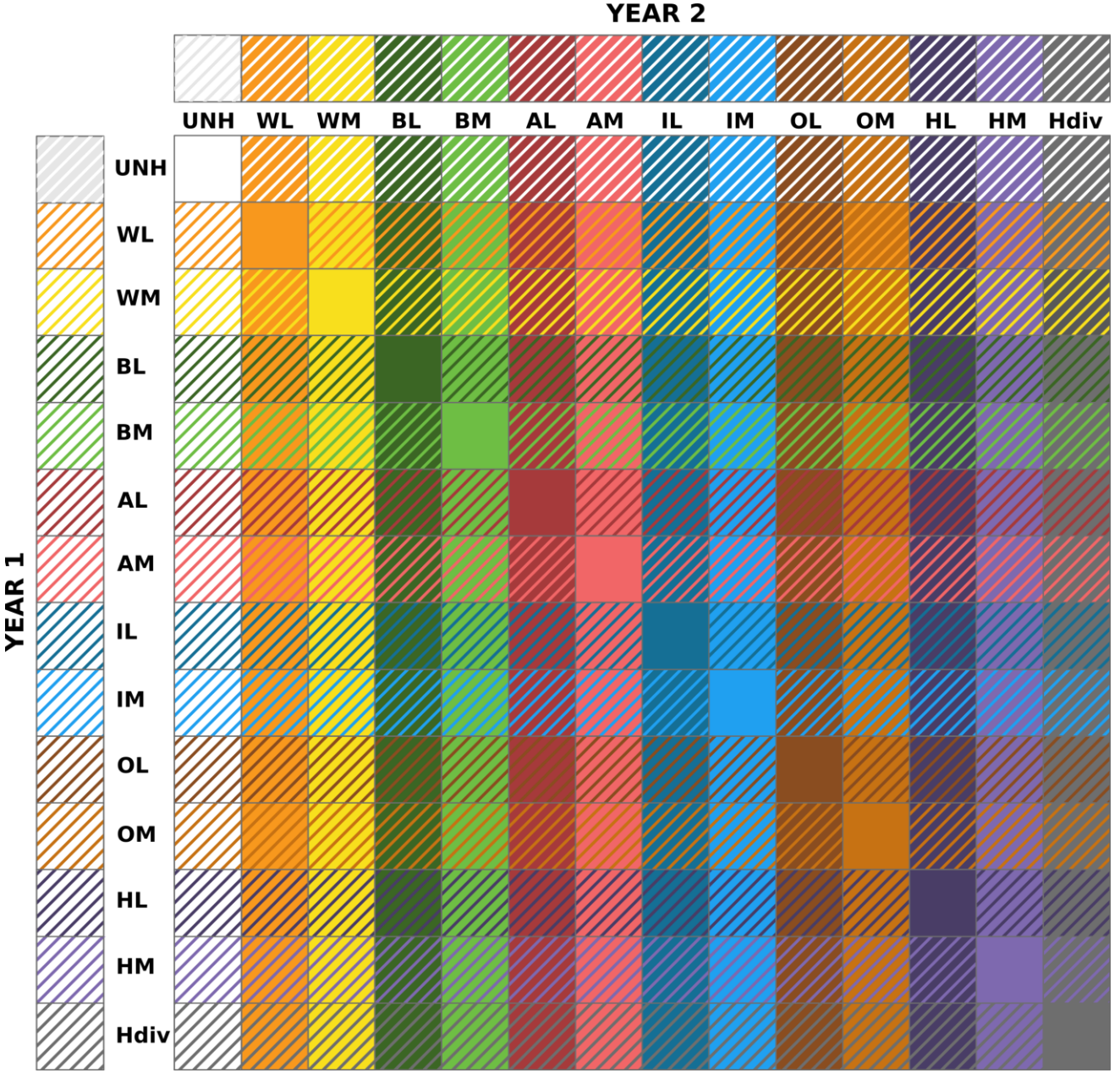

Fig. 19. Legend of racial diversity change map

#### **6. SOCSCAPE DEVELOPMENT TEAM**

#### **DR. TOMASZ STEPINSKI**

stepintz@uc.edu

#### **DR. ANNA DMOWSKA**

dmowska@amu.edu.pl

#### DR. PAWEL NETZEL

pawel@netzel.pl

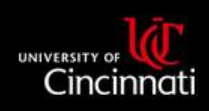

## Space Informatics Lab

#### **Contact us:**

Space Informatics Lab, University of Cincinnati 215 Braunstein Hall Cincinnati, OH 45221, USA http://sil.uc.edu

#### More informtion:

For more detailed information about data and methods please visit "Publications" section at http://sil.uc.edu